- 1. Download TightVNC and select Installer for Windows (64-bit)
- 2. Run the downloaded msi file, then click **Next** in the *Welcome to the TightVNC Setup Wizard* window

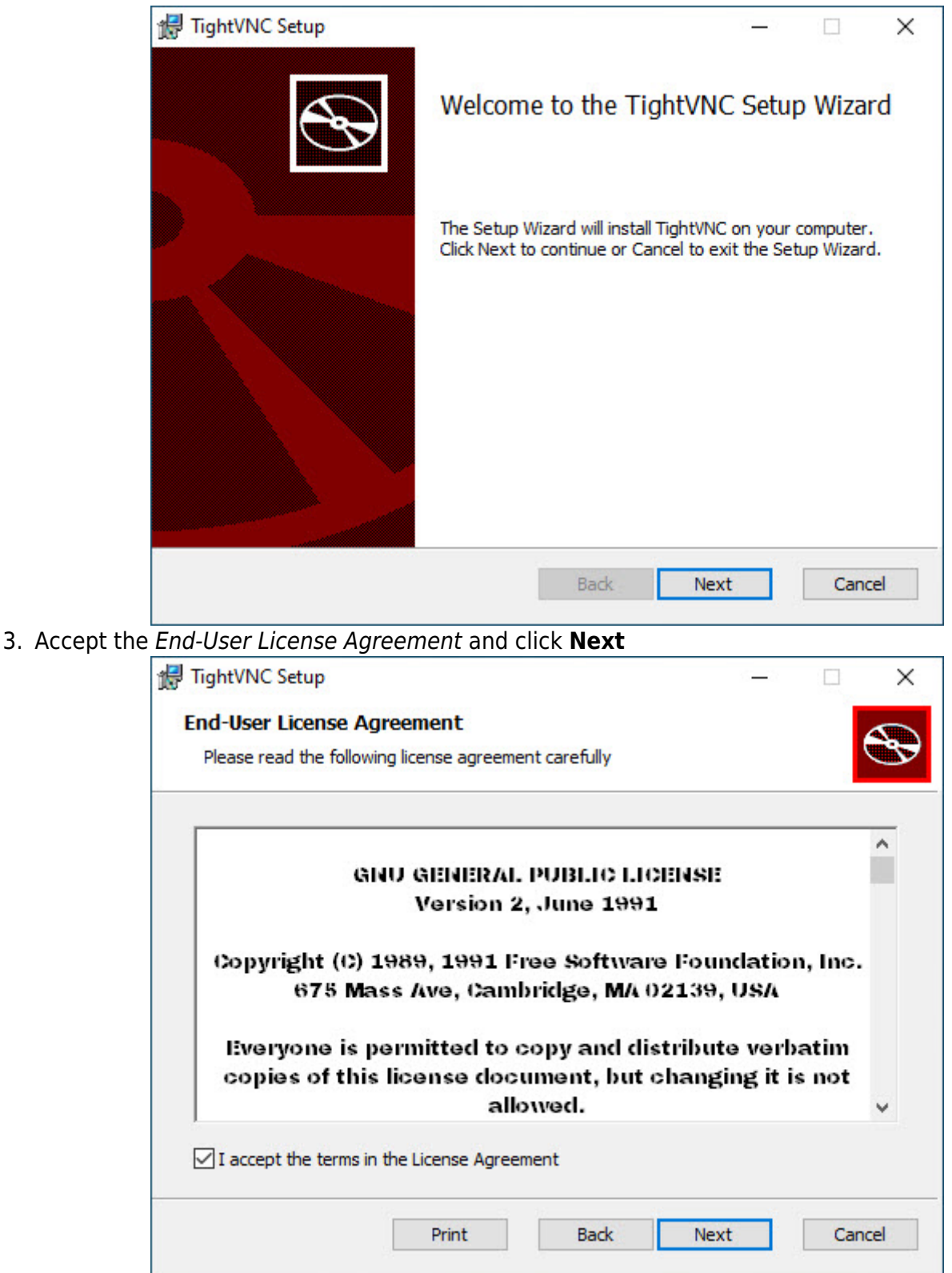

4. Choose Setup Type by clicking Typical

|       | Nic Setup                                                                   |                                | _                           |            |    |
|-------|-----------------------------------------------------------------------------|--------------------------------|-----------------------------|------------|----|
| Choos | se Setup Type                                                               |                                |                             |            |    |
| Choo  | ose the setup type that best suits your nee                                 | eds                            |                             |            | S  |
| 2     | Typical                                                                     |                                |                             |            |    |
| 5     | Installs the most common program fe                                         | atures. Reco                   | mmended for mo              | ost users. |    |
|       | Custom                                                                      |                                |                             |            |    |
|       | Allows users to choose which program<br>they will be installed. Recommended | n features wil<br>for advanced | l be installed an<br>users. | d where    |    |
|       | Complete                                                                    |                                |                             |            |    |
|       | All program features will be installed.                                     | Requires the                   | most disk space             | e.         |    |
|       |                                                                             |                                |                             |            |    |
|       |                                                                             | Back                           | Next                        | Cano       | el |

| 5. Accept Sele | ect Additional Tasks as proposed and click Next                                                                |
|----------------|----------------------------------------------------------------------------------------------------|
|                | <mark>∦ TightVNC Setup</mark> ×                                                                                |
|                | Select Additional Tasks                                                                                        |
|                | Which additional tasks should be performed?                                                                    |
|                | Select additional tasks you would like Setup to perform while installing TightVNC 2.8.27.0, then<br>dick Next. |
|                | File associations:                                                                                             |
|                | Associate .vnc files with TightVNC Viewer                                                                      |
|                | TightVNC Service configuration:                                                                                |
|                | Register TightVNC Server as a system service (recommended)                                                     |
|                | Configure system to allow services simulate Ctrl-Alt-Del                                                       |
|                |                                                                                                    |
|                |                                                                                                    |
|                |                                                                                                    |
|                |                                                                                                    |
|                |                                                                                                    |
|                | Back Next Cancel                                                                                               |
|                |                                                                                                    |

6. Click **Install** when *Ready to install TightVNC* 

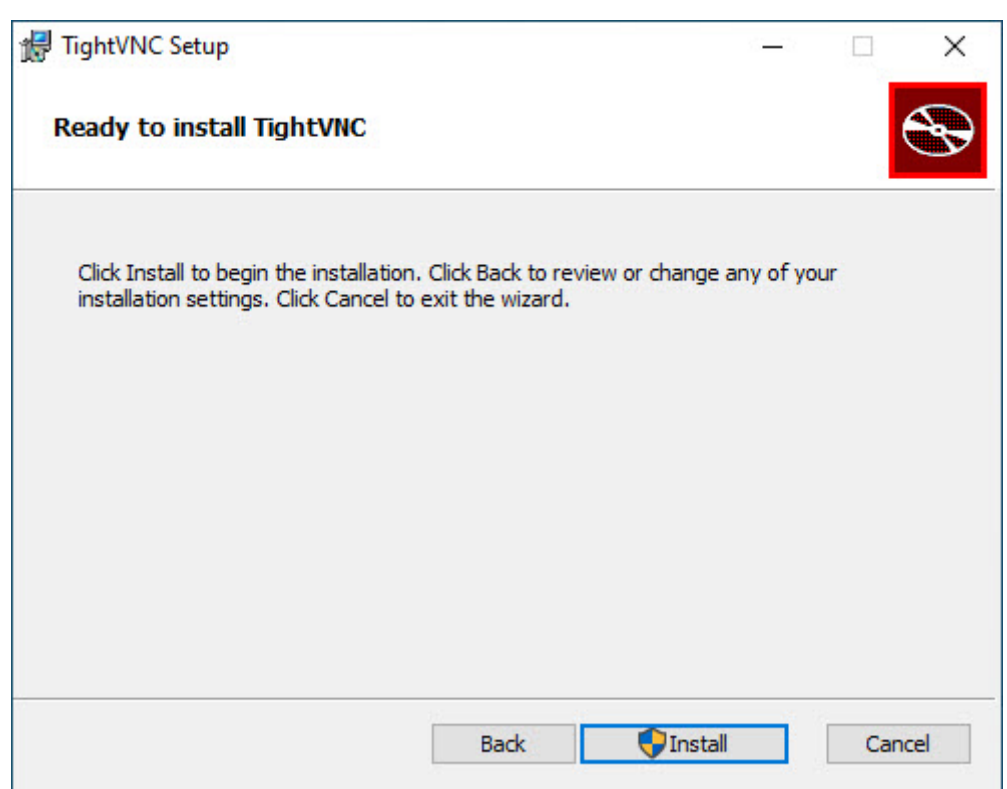

7. Select *Do not use password protection* for both passwords in the *TightVNC Server: Set Passwords* pop-up and click **OK** 

| TightVNC Server: Set Passwords                                                                                                    |
|----------------------------------------------------------------------------------------------------|
| Please protect your TightVNC Service. Make sure to enter a password for remote access.<br>Also, it might be a good idea to use administrative password on multi-user systems. |
| Password for Remote Access                                                                                                    |
| O Do not change                                                                                                    |
| Do not use password protection (DANGEROUS!)                                                                                                    |
| O Require password-based authentication (make sure this box is always checked!)                                                                                               |
| Enter password:                                                                                                    |
| Confirm password:                                                                                                    |
| Administrative Password                                                                                                    |
| O Do not change                                                                                                    |
| Do not use password protection                                                                                                    |
| O Protect control interface with an administrative password                                                                                                    |
| Enter password:                                                                                                    |
| Confirm password:                                                                                                    |
|                                                                                                    |
| OK                                                                                                    |
|                                                                                                    |

8. Click Finish once the Completed the TightVNC Setup Wizard window shows

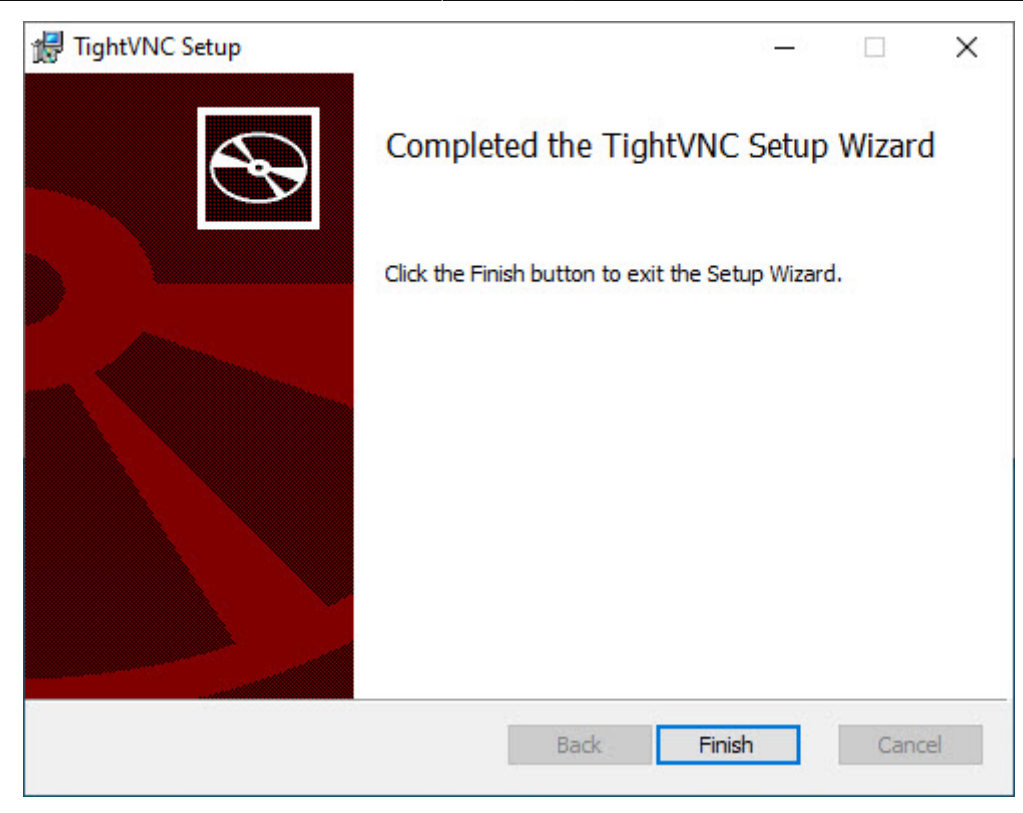

From: https://wiki.condrau.com/ - **Bernard's Wiki** 

Permanent link: https://wiki.condrau.com/win10:tightvnc

Last update: 2020/11/10 14:34

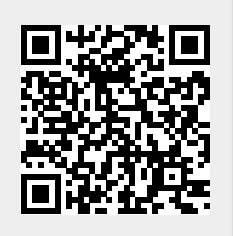